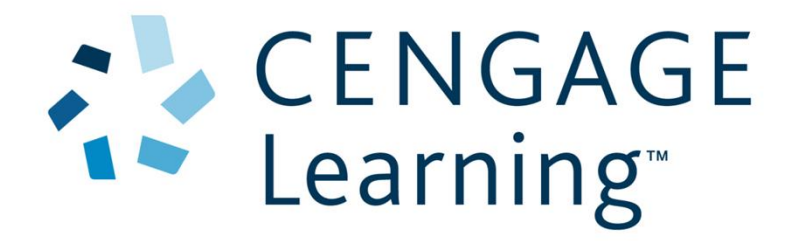

# Instructor Guide for CengageNOW and CengageNOWv2 Integration in BrightSpace by Desire2Learn

# *Contents*

| Introduction                                                   | 2  |
|----------------------------------------------------------------|----|
| Audience                                                       | 2  |
| Objectives                                                     | 2  |
| Create a CengageNOW or CengageNOWv2 Course Level Link          | 3  |
| Deep Linking to Specific Learning Activities in CengageNOW     | 16 |
| Add Content links from a CengageNOW course                     | 16 |
| Viewing and Editing the Gradebook                              | 21 |
| Add a Cengage Technical Support Link into an Integrated Course | 25 |
| Summary                                                        | 28 |

### Introduction

Cengage Learning now provides integration with your BrightSpace (by D2L) course. This enables instructors to add Cengage Learning CengageNOW and CengageNOWv2 content to their courses, synchronize scores, and eliminate multiple logins for students.

#### Audience

This document supports instructors who teach at institutions that use the D2L Learning Management System.

#### **Objectives**

This guide introduces instructors to procedures needed to access Cengage Learning's Integration Services within D2L courses.

This guide includes the following topics:

- Enable the Cengage integration in a D2L course.
- Add deep links to Cengage content into a D2L course.
- Select Activities to synchronize scores with the D2L Gradebook.
- Add Cengage Technical Support link to a D2L course.

## Create a CengageNOW or CengageNOWv2 Course Level Link

Instructors access and manage Cengage Learning content by adding a CengageNOW or CengageNOWv2course level link into a D2L course.

To add a Cengage Learning CengageNOW or CengageNOWv2 course to your D2L course, complete the following steps.

| Step | Action                                                        |                                                         |
|------|---------------------------------------------------------------|---------------------------------------------------------|
| 1    | Select the course from D2L home page.                         |                                                         |
|      | * My Home > Select a course *                                 | ኛ   🗳   🐤 📃 Aimee Hamboyan 🔹 🗞                          |
|      | CENGAGE Admin Tools - Communication - Assessments -           | Resources *                                             |
|      | News   👻 🗸 🗸                                                  | Updates                                                 |
|      | There is no news to display.                                  | There are no current updates for Cengage<br>Learning    |
|      | My Courses 🔍 🗸 🗸                                              | Calendar   🗢 🗸 🗸                                        |
|      | Financial and Managerial Accounting                           | Friday, September 11, 2015                              |
|      | -                                                             |                                                         |
|      |                                                               | 14 2:37 PM Sample Course for SAM -<br>Availability Ends |
|      |                                                               | Tasks∣ ᢦ ✓                                              |
|      |                                                               | Add a task                                              |
|      |                                                               |                                                         |
|      | Result: The course home page displays.                        |                                                         |
| 2    | Select Edit Course.                                           |                                                         |
|      | Desire2Learn                                                  |                                                         |
|      | Course Builder   Content   Resources •   Communication •   As | sessments •   Edit Course   Learner Help                |
|      | news   *                                                      | There are no current updates for Financial and          |
|      | There is no news to display. Create a news item.              | Managerial Accounting                                   |
|      | My Courses 🔻                                                  | ✓ Calendar   ♥ ✓                                        |
|      | Financial and Managerial Accounting                           | Thursday, October 22, 2015                              |
|      |                                                               | opcoming events                                         |
|      |                                                               | There are no events to display.<br>Create an event.     |
|      |                                                               | Taske 🔍 🗸                                               |
|      |                                                               | Add a task                                              |
|      | The behavior become                                           |                                                         |
|      |                                                               |                                                         |
|      |                                                               | / 8                                                     |
|      | Result: The Edit Course page displays.                        |                                                         |

| Step | Action                                                                                                    |                                            |
|------|----------------------------------------------------------------------------------------------------|--------------------------------------------|
| 3    | Select <b>Course Builder</b> .                                                                                                    |                                            |
|      | Desire2Learn                                                                                                    |                                            |
|      | Course Builder   Content   Resources •   Communication •                                                                          | Assessments •   Edit Course   Learner Help |
|      | Course Administration                                                                                                    |                                            |
|      | Site Setup                                                                                                    |                                            |
|      | Security Course Offering Information                                                                                              | Nidgets                                    |
|      | Site Resources                                                                                                    |                                            |
|      | E Book Management                                                                                                    | Content                                    |
|      | Course Builder 🗞 Course Design Accelerator                                                                                        | Construction External Learning Tools       |
|      | Frequently Asked Questions                                                                                                    | Import / Export / Copy Components          |
|      | Pinstructional Design Wizard                                                                                                    | Links                                      |
|      | Manage Dates                                                                                                    |                                            |
|      | Result: The Course Builder page displays.                                                                                         |                                            |
| 4    | A recommendation is to create a module and p<br>CengageNOWv2 course level link in the module<br>Click <b>Create a module</b> icon | lace the CengageNOW or<br>e.               |
|      | Content Manage Files Course Builder                                                                                               |                                            |
|      |                                                                                                    |                                            |
|      | Build Outline                                                                                                    | Financial and Managerial<br>Accounting     |
|      |                                                                                                    | Sep 2, 2015 - Dec 12, 2015                 |
|      |                                                                                                    | Class Syllabus                             |
|      | Add Content                                                                                                    | Chapter 1 Resources -                      |
|      | Drag or click items to create new content and fill in placeholders                                                                | Chapter 2 Resources                        |
|      | Í 🔖 Í 🎸 Í 📜 Í 👔 🥤                                                                                                    | Chapter 3 Resources                        |
|      |                                                                                                    |                                            |
|      | Result: The Select a location page displays.                                                                                      |                                            |

| Step                                                           | Action                                                                 |          |
|----------------------------------------------------------------|------------------------------------------------------------------------|----------|
| 5 Select a location in the course structure to add the module. |                                                                        |          |
|                                                                | Select a location                                                      | ×        |
|                                                                | Select the location in the course structure to add the selected object | t(s) to. |
|                                                                | E Financial and Managerial Accounting                                  |          |
|                                                                | Class Syllabus                                                         |          |
|                                                                | Chapter 1 Resources                                                    |          |
|                                                                | Chapter 2 Resources                                                    |          |
|                                                                |                                                                        |          |
|                                                                | Cancel                                                                 |          |

| 6 | Provide and Language                                                                                                    |
|---|----------------------------------------------------------------------------------------------------|
|   | Enter the module Name.                                                                                                    |
|   | Create Module ×                                                                                                    |
|   | General Name • Cengage Learning Resources Notes                                                                                                    |
|   | 夢  か 伺 訳 』 Restrictions                                                                                                    |
|   | Dates<br>Has Start Date<br>9/2/2015<br>8:00 AM<br>Canada - Toronto<br>Has End Date<br>12/11/2015<br>8:00 AM<br>Canada - Toronto<br>Display in Calendar |

| Step | Action                                                                                               |                                          |
|------|----------------------------------------------------------------------------------------------------|------------------------------------------|
| 7    | Click <b>Create</b> .                                                                                |                                          |
|      | Create Module                                                                                        | ×                                        |
|      | General                                                                                              |                                          |
|      | Name •                                                                                               |                                          |
|      | Cengage Learning Resources                                                                           |                                          |
|      | Notes                                                                                                |                                          |
|      | Parac v ····                                                                                         |                                          |
|      |                                                                                                    |                                          |
|      | Restrictions                                                                                         |                                          |
|      | Dates                                                                                                |                                          |
|      | 9/2/2015 8:00 AM                                                                                     |                                          |
|      | Canada - Toronto<br>Has End Date<br>12/11/2015<br>8:00 AM<br>Canada - Toronto<br>Display in Calendar |                                          |
|      | Create Cancel<br>Result: The module displays in Course Builder.                                      |                                          |
|      | From the Add Content costion, due the Content                                                        |                                          |
| 0    | Content Manage Files Course Builder                                                                  | ge Learning icon into the module.        |
|      |                                                                                                    |                                          |
|      | Build Outline                                                                                        | Financial and Managerial                 |
|      | Drag or click modules and placeholders to build your course outline                                  | Accounting<br>Sep 2, 2015 - Dec 12, 2015 |
|      |                                                                                                    | Class Syllabus +                         |
|      | Add Content                                                                                          | Chapter 1 Resources                      |
|      | Drag or click items to create new content and fill in placeholders                                   | Chapter 2 Resources                      |
|      | ' 🔖 ' 🍋 ' 🎦 ' 🎦 ' 🍾                                                                                  | Chapter 3 Resources                      |
|      |                                                                                                    | Cengage Learning Resources 🗸             |
|      | Browse Tools                                                                                         | C minut                                  |
|      | Result: The LMS Integration page displays.                                                           |                                          |

Desire2Learn Integration

| Step | Action                                                                                                    |  |  |
|------|----------------------------------------------------------------------------------------------------|--|--|
| 9    | Click the Click here to Authorize Cengage Learning link.                                                                      |  |  |
|      | <b>NOTE:</b> This is a required step that provides Cengage with the ability to post grades                                    |  |  |
|      | to your course.                                                                                                    |  |  |
|      | Content Selector - Biology Today and Tomorrow with Physiology - Cengage Learning x                                            |  |  |
|      | Let's Get Started!<br>Let's Censade Learninc                                                                                  |  |  |
|      | Result: The Confirm Cengage Learning screen displays.                                                                         |  |  |
| 10   | Click <b>Continue</b> .                                                                                                    |  |  |
|      | 🛠 Confirm - Cengage Learning - Google Chrome                                                                                  |  |  |
|      | https://cengagesd.desire2learn.com/d2l/auth/api/token?x_a=tngBVpurYGxxTjBWtbmw&x_b=4XA2KXZbrRx                                |  |  |
|      | Application Cengage LMS Integration v1.1 by Cengage Learning is trying to access your information. Would you like to proceed? |  |  |
|      | Continue                                                                                                    |  |  |
|      | Result: The Log In page displays.                                                                                             |  |  |

| Step | Action                                                                                                    |                  |                                             |                                                                                                    |   |
|------|----------------------------------------------------------------------------------------------------|------------------|---------------------------------------------|----------------------------------------------------------------------------------------------------|---|
| 11   | Link your D2L account with your Cengage Learning account.<br>Login in using your credentials.<br><b>NOTE:</b> This is a one-time process required for all of the Cengage integration<br>enabled courses. If you do not have an account, you can create one from this page.<br>Enter your Cengage Learning Faculty Account <b>Username</b> and <b>Password</b> . |                  |                                             |                                                                                                    |   |
|      | Cengage Learning MindLinks™                                                                                                    |                  |                                             |                                                                                                    |   |
|      | Leername<br>Leername<br>Enter your vanial address<br>Password<br>Exact Sour Basenediz<br>Logn                                                                                                    | INTEGRAT         | CION<br>Account?<br>er and gain<br>eatures. | Create a New Account<br>Create a new Cengage Learning Faculty Acount to gain full<br>access to all instructor functionality. |   |
|      | redirects you to the Select Content Sou                                                                                                    | <i>rce</i> page. | <i>ion</i> con                              | npletion page displays an                                                                                                    | d |
| 12   | Select the CengageNOW or CengageNOWv2 product to use in your course.                                                                                                    |                  |                                             |                                                                                                    |   |
|      | Show 25 V                                                                                                    | Linked           | )                                           | Search:                                                                                                    |   |
|      | Name                                                                                                    | Date<br>(UTC) ▼  | Source                                      | ♦ License Type                                                                                                    |   |
|      | Miller Living in the Environment AP Edition 18e Aplia                                                                                                    | 09/03/2015       | Institution<br>Access                       | Site License - Seats Available                                                                                               |   |
|      | Starr The Unity and Diversity of Life 14e MindTap<br>McCuen Metherell Readings for Writers AP Edition 15e                                                                                                    | 09/03/2015       | Access                                      | Site License - Seats Available                                                                                               |   |
|      | MindTap<br>Caciopp Discovering Psychology The Science of Mind 2e<br>MindTap                                                                                                    | 09/03/2015       | Access<br>Institution<br>Access             | Site License - Seats Available                                                                                               |   |
|      | NOTE: This list displays content enabled for your institution. If you do not see your                                                                                                    |                  |                                             | ■<br>our                                                                                                    |   |
|      | adopted course, please contact your Cengage Learning Consultant.                                                                                                    |                  |                                             |                                                                                                    |   |
|      | Result: The Create Course in CengageNOW page displays.                                                                                                    |                  |                                             |                                                                                                    |   |

| Step | Action                                                                                                    |  |  |
|------|----------------------------------------------------------------------------------------------------|--|--|
| 13   | The first time you connect to a product from each D2L course, a prompt displays to create a course.                                                                                                    |  |  |
|      | There are three options for creating a course:                                                                                                    |  |  |
|      | Create a new CengageNOW course (I will add assignments later): Start a new course without any customizations and add Assignments later.                                                                                        |  |  |
|      | Copy from my existing CengageNOW courses (including its assignments): Use<br>this option to copy from one of your existing courses that contain Assignments<br>or customizations.                                              |  |  |
|      | Copy a colleague's CengageNOW course (including its assigments): Enter a<br>Course Key from another instructor's course or course designer to get a copy<br>of their course.                                                   |  |  |
|      | Select Create a new CengageNOW (I will add assignments later) course.                                                                                                    |  |  |
|      |                                                                                                    |  |  |
|      | Create Course in CengageNOW                                                                                                    |  |  |
|      | Financial and Managerial Accounting, 10th<br>Edition<br>Author(s): Belverd E. Needles; Marian<br>Powers; Susan V. Crosson<br>Textbook ISBN-10: 1-133-62699-8<br>Textbook ISBN-13: 978-1-133-62699-2                            |  |  |
|      | Create a new CengageNOW course (I will add assignments later) Copy one of my existing CengageNOW courses (including its assignments) Copy a colleague's existing CengageNOW course (including its assignments) Cancel Continue |  |  |
|      | Result: The Create Course in CengageNOW screen displays.                                                                                                    |  |  |

| Step | Action                                                                                                    |  |  |
|------|----------------------------------------------------------------------------------------------------|--|--|
| 14   | Fill in the following fields:                                                                                                    |  |  |
|      | Course Name – The CengageNOW course name.                                                                                                    |  |  |
|      | Course Start Date – The date students can access the course.                                                                                                    |  |  |
|      | NOTE: The Course Start Date is the first date students can access the course and                                                                                              |  |  |
|      | defines the course grace period.                                                                                                    |  |  |
|      | Course End Date – The date the course ends.                                                                                                    |  |  |
|      | Time Zone – The time zone course held.                                                                                                    |  |  |
|      | Create Course in CengageNOW                                                                                                    |  |  |
|      | Financial and Managerial Accounting, 10th<br>Edition<br>Author(s): Belverd E. Needles; Marian<br>Powers; Susan V. Crosson<br>Textbook ISBN-10: 1-133-62699-8                  |  |  |
|      | Textbook ISBN-13: 978-1-133-62699-2                                                                                                    |  |  |
|      | Create a new CengageNOW course (I will add assignments later)                                                                                                    |  |  |
|      | *Course Name Course Number Financial and Managerial Accounting                                                                                                    |  |  |
|      | *Course Start Date 09/02/2015<br>Example: mm/dd/yyyy (GMT-05:00) Eastern Time (US & Canada) V                                                                                 |  |  |
|      | *Course End Date 12/11/2015<br>Example: mm/dd/yyyy                                                                                                    |  |  |
|      |                                                                                                    |  |  |
|      | <ul> <li>Copy one or my existing CengageNOW courses (including its assignments)</li> <li>Copy a colleague's existing CengageNOW course (including its assignments)</li> </ul> |  |  |
|      | Cancel Continue                                                                                                    |  |  |
| 15   | Click <b>Continue</b> .                                                                                                    |  |  |
|      | Create Course in CengageNOW                                                                                                    |  |  |
|      | Edition<br>Author(s): Belverd E. Needles; Marian<br>Powers; Susan V. Crosson<br>Textbook ISBN-10: 1-133-62699-8<br>Textbook ISBN-13: 978-1-133-62699-2                        |  |  |
|      | Create a new CengageNOW course (I will add assignments later)                                                                                                    |  |  |
|      | *Course Name Course Number Financial and Managerial Accounting                                                                                                    |  |  |
|      | *Course Start Date 09/02/2015<br>Example: mm/dd/yyyy (GMT-05:00) Eastern Time (US & Canada)                                                                                   |  |  |
|      | *Course End Date 12/11/2015<br>Example: mm/dd/yyyy                                                                                                    |  |  |
|      | <ul> <li>Copy one of my existing CengageNOW courses (including its assignments)</li> <li>Copy a colleague's existing CengageNOW course (including its assignments)</li> </ul> |  |  |
|      | Result: The Link to CengageNOW Course screen displays.                                                                                                    |  |  |

| Step | Action                                                                                                    |                                                                                                    |  |
|------|----------------------------------------------------------------------------------------------------|----------------------------------------------------------------------------------------------------|--|
| 16   | <ul> <li>Two options display:</li> <li>Yes – Adds a CengageNOW course link to D2L and also adds a single gradebook column to the D2L Gradebook representing the total course score. You may choose this option if, for example, CengageNOW homework counts towards 20% of the overall course score.</li> <li>No – Adds only the CengageNOW course link to D2L. Choose this option if you want to be able to have a gradebook column for each individual graded assignment to the D2L Gradebook.</li> <li>Click No.</li> </ul>                                                                                                    |                                                                                                    |  |
|      | Link to CengageNOW Course<br>In your Desire2Learn course, you are about to add a link to your CengageNOW course.<br>Do you also want to add a column in the gradebook of your Desire2Learn course for the total score for the CengageNOW course?<br>• Yes<br>• Yes<br>• No<br>Cancel Continue                                                                                                    |                                                                                                    |  |
| 17   | Click Continue.<br>Link to CengageNOW Course<br>In your Desire2Learn course, you are about to add a link to your CengageNOW course.<br>Do you also want to add a column in the gradebook of your Desire2Learn course for the total score for the CengageNOW course?<br>Yes<br>No<br>Cancel Continue<br>Result: The Course Builder page displays.                                                                                                    |                                                                                                    |  |
| 18   | Click the + to expand the module.Result: The course link displays.                                                                                                    |                                                                                                    |  |
|      | Content       Manage Files       Course Builder         Build Outline       Image Files       Image Files       Image Files         Drag or click modules and placeholders to build your course outline       Image Files       Image Files       Image Files         Add Content       Image Files       Image Files       Image Files       Image Files       Image Files         Drag or click items to create new content and fill in placeholders       Image Files       Image Files       Image Files         Image Files       Image Files       Image Files       Image Files       Image Files       Image Files         Image Files       Image Files       Image Files       Image Files       Image Files       Image Files | <ul> <li>Financial and Managerial<br/>Accounting<br/>Sep 2, 2015 - Dec 12, 2015</li> <li>Class Syllabus</li> <li>Chapter 1 Resources</li> <li>Chapter 2 Resources</li> <li>Chapter 3 Resources</li> <li>Cengage Learning Resources</li> </ul> |  |

| Step | Action                                                                                       |                                                                |  |
|------|----------------------------------------------------------------------------------------------|----------------------------------------------------------------|--|
| 19   | Click <b>Content</b> .                                                                       |                                                                |  |
|      | Content Manage Files Course Builder                                                          |                                                                |  |
|      | Build Outline            Drag or click modules and placeholders to build your course outline | Financial and Managerial Accounting Sep 2, 2015 - Dec 12, 2015 |  |
|      |                                                                                              | Class Syllabus v                                               |  |
|      | Add Content                                                                                  | Chapter 1 Resources +                                          |  |
|      | Drag or click items to create new content and fill in placeholders                           | Chapter 2 Resources                                            |  |
|      | Í 🔖 Í 🍋 Í 🤪 Í 📜 Í 💽 Í 📋                                                                      | Chapter 3 Resources                                            |  |
|      |                                                                                              | Cengage Learning Resources 👻                                   |  |
|      | Browse Tools                                                                                 | Financial and Managerial +<br>Accounting                       |  |
|      | Result: The <i>Content</i> home page displays.                                               |                                                                |  |
|      | <b>NOTE:</b> The page title may vary by institution.                                         |                                                                |  |
| 20   | Open the module that contains the course link and select the CengageNOW course link.         |                                                                |  |
|      | Course Builder   Content   Resources •   Communication •                                     | Assessments -   Edit Course   Learner Help                     |  |
|      | Search Topics Cengage Learning Resource                                                      | es 🎽 🖷 Print 🎄 Settings                                        |  |
|      | Overview     Add dates and restrictions                                                      | 🗸 Published 🔻                                                  |  |
|      | Add a description                                                                            |                                                                |  |
|      | Tupcoming Events                                                                             | Bulk Edit                                                      |  |
|      | Table of Contents                                                                            | ing ∗ √                                                        |  |
|      | Class Syllabus     Add a sub-module                                                          |                                                                |  |
|      | E Chapter 1 Resources                                                                        |                                                                |  |
|      | Chapter 2 Resources Chapter 2 Resources                                                      |                                                                |  |
|      | Cengage Learning                                                                             |                                                                |  |
|      | Resources                                                                                    |                                                                |  |
|      | Add a module                                                                                 |                                                                |  |

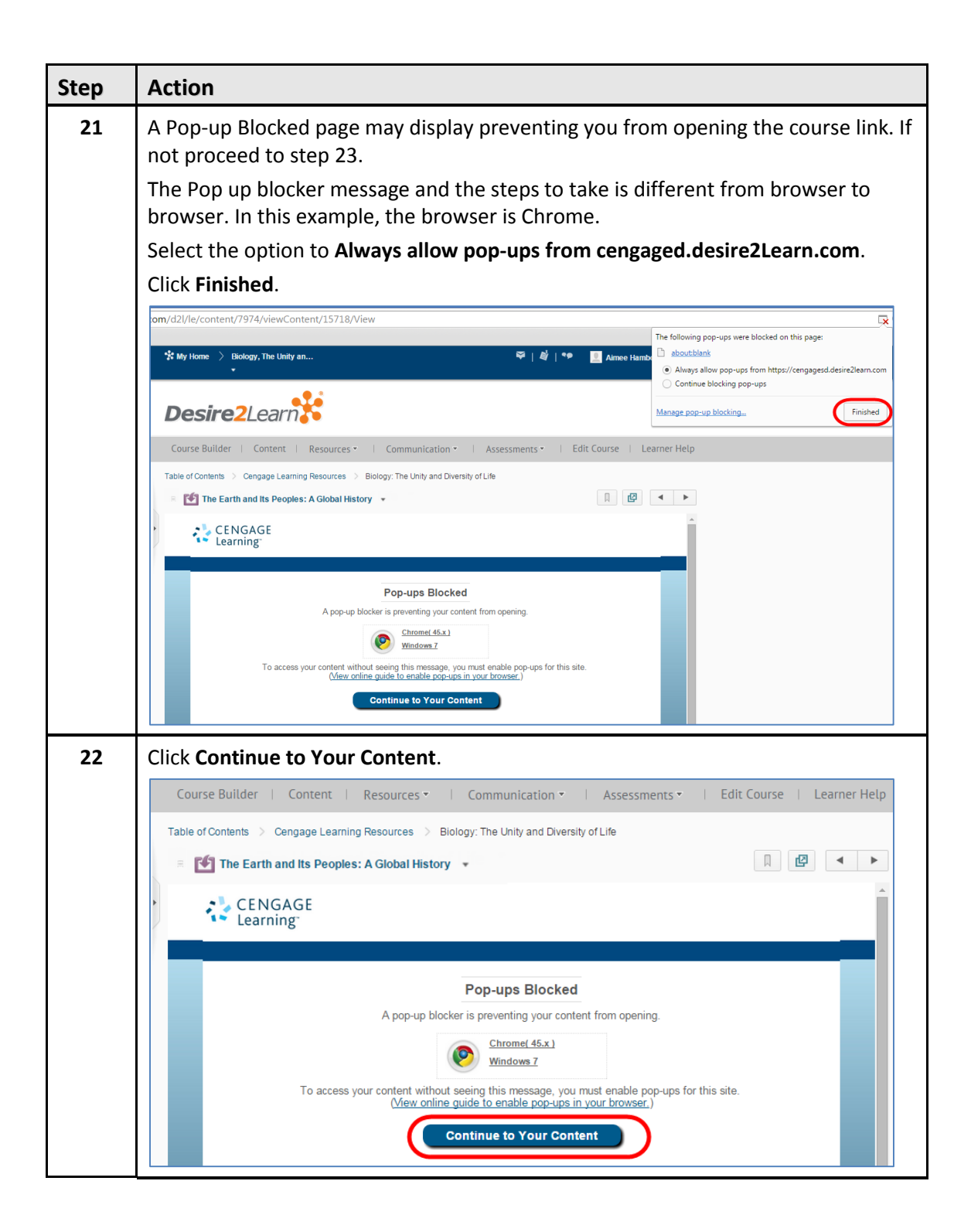

| Step | Action                                                                                                    |  |  |
|------|----------------------------------------------------------------------------------------------------|--|--|
| 23   | Accept the service agreement.                                                                                                    |  |  |
|      | parties.<br>12. The term "including," whenever used in any provision of this agreement, means including but without limiting the generality of any description preceding or succeeding that term.<br>Whenever reference is made in this agreement to "days," the reference means calendar days, not business days, except as otherwise specified. The headings of this agreement are for reference only and do not affect the meaning or interpretation of this agreement. |  |  |
|      | 23. Contact Information. Except as otherwise stated on MindTap, MindTap is offered by Cengage<br>Learning, Inc., a Delaware corporation, located at 200 First Stamford Place, Stamford, CT 06902. If<br>you notice that any user is violating this agreement, please contact Cengage at the notice address<br>stated in section 20.                                                                                                    |  |  |
|      | ©2012 Cengage Learning, Inc. All rights reserved.                                                                                                    |  |  |
|      | Result: The CongageNOW course cover page displays                                                                                                    |  |  |
|      | Come there delegage to the course cover page displays.                                                                                                    |  |  |
|      | COURSE SUMMARY: Financial and Managerial Accounting MindLinks <sup>an</sup> Course This course was created for MindLinks <sup>an</sup> access from one of your DesireU.earn Courses. As such, it will only be visible when crossing from DesireU.earn. Course Key (for Instructors Only)                                                                                                    |  |  |
|      | PL6484 HOTH<br>Standards & and stored Q Caracter & Kory, and D the Ministering Liny will and work for them.<br>However, if you want to allow another functions to copy that caracter, (other will need the following key.<br>Instructors''s Course Key: E-HTRLIGGT222014                                                                                                    |  |  |
|      | Course Dates Centre Starts On: 19205 Centre Easts On: 192135                                                                                                    |  |  |
|      | Compage Learning   Privacy Scannosm   Terms of the   Copyright Noncos   Compage Technical Support   Notion Technical Support   Accessibility   Version 7.0112                                                                                                    |  |  |

### Deep Linking to Specific Learning Activities in CengageNOW

Deep Linking is adding links into a D2L course that take students to a specific CengageNOW Activity. Adding deep links directly to a D2L course enables students to click a link to navigate to the Activity within CengageNOW, instead of needing to navigate to it within the CengageNOW course. If you want the scores of a graded activity to synchronize to your D2L gradebook, you must add a deep link to the activity into your course.

### Add Content links from a CengageNOW course

A recommendation is to create modules in your course to organize your content links. Base the modules on a weekly schedule, learning modules, or textbook chapters.

| Step | Action                                                |                                                                                    |    |
|------|-------------------------------------------------------|------------------------------------------------------------------------------------|----|
| 1    | In this example the content is organized by chapters: |                                                                                    |    |
|      | Select the course.                                    |                                                                                    |    |
|      | * My Home > Select a course *                         | 🍣   🗳   🐤 🛛 👤 Aimee Hamboyan 🕶                                                     | \$ |
|      | CENGAGE Admin Tools - Communication - Assessments -   | Resources *                                                                        |    |
|      | News   👻 🗸 🗸                                          | Updates                                                                            | ~  |
|      | There is no news to display.                          | There are no current updates for Cengage<br>Learning                               |    |
|      | My Courses 🔍 🗸                                        | Calendar   🛡                                                                       | ~  |
|      | Financial and Managerial Accounting                   | Friday, September 11, 2015                                                         | Σ  |
| l    |                                                       | Upcoming events                                                                    |    |
|      |                                                       | NOV         2:37 PM Sample Course for SAM -           14         Availability Ends |    |
|      |                                                       | Tasks ⊨ ᢦ                                                                          | ~  |
|      |                                                       | Add a task                                                                         |    |

Add links to specific content items from the Cengage course using the following procedure.

| Step                  | Action                                     |                             |                                                                         |
|-----------------------|--------------------------------------------|-----------------------------|-------------------------------------------------------------------------|
| 2 Select Edit Course. |                                            |                             |                                                                         |
|                       | Desire2Learn                               |                             |                                                                         |
|                       |                                            | sources •   Communication • |                                                                         |
|                       | There is no news to display. Create a news | item.                       | There are no current updates for Financial and<br>Managerial Accounting |
|                       | My Courses ▼                               |                             | ✓ Calendar   ♥ ✓                                                        |
|                       | Financial and Managerial Accounting        |                             | Thursday, October 22, 2015                                              |
|                       |                                            |                             | Upcoming events                                                         |
|                       |                                            |                             | There are no events to display.<br>Create an event.                     |
|                       |                                            |                             | Tasks   🗢 🗸 🗸                                                           |
|                       |                                            |                             | Add a task                                                              |
|                       |                                            |                             |                                                                         |
|                       |                                            |                             | / @                                                                     |
|                       | Result: The <b>Edit Course</b> r           | age displays                | v -                                                                     |
| 3                     | Select Course Builder                      |                             |                                                                         |
|                       |                                            |                             |                                                                         |
| Desire2Learn          |                                            |                             |                                                                         |
|                       | Course Builder   Content   Res             | ources • Communication •    | Assessments •   Edit Course   Learner Help                              |
|                       | Course Administration                      |                             |                                                                         |
|                       | Category Name                              |                             |                                                                         |
|                       | Site Setup                                 | Homenades                   | Vidnets                                                                 |
|                       | Site Resources                             | , romepages                 | i i i i i i i i i i i i i i i i i i i                                   |
|                       | Book Management                            | Calendar                    | Content                                                                 |
|                       | Course Builder                             | 🍫 Course Design Accelerator | 👞 External Learning Tools                                               |
|                       | Frequently Asked Questions                 | Glossary                    | 💲 Import / Export / Copy Components                                     |
|                       | Instructional Design Wizard                | Learning Activity Library   | Links                                                                   |
|                       | Manage Dates                               | Manage Files                |                                                                         |
|                       | Result: The Course Builde                  | er page displays.           |                                                                         |

| Step | Action                                                                                                    |  |  |
|------|----------------------------------------------------------------------------------------------------|--|--|
| 4    | Click and drag the <b>Cengage Learning</b> icon into a module.                                                                                                    |  |  |
|      |                                                                                                    |  |  |
|      | Build Outline       Image: Constraint of the state of the state of th |  |  |
|      | <td< th=""></td<>                                                                                                    |  |  |
|      | Result: The Select Content Source page displays.                                                                                                    |  |  |
| 5    | Click the Linked tab for quick access to your linked content.                                                                                                    |  |  |
|      | Show 25                                                                                                    |  |  |
|      | Name Date Source License Type                                                                                                    |  |  |
|      | Miller Living in the Environment AP Edition 18e Aplia         09/03/2015         Institution<br>Access         Site License - Seats Available                                                                                                    |  |  |
|      | Starr The Unity and Diversity of Life 14e MindTap       09/03/2015       Institution Access       Site License - Seats Available         McCuen Metherell Readings for Writers AP Edition 15e       09/03/2015       Institution Access       Site License - Seats Available         MindTap       09/03/2015       Institution Access       Site License - Seats Available         Cacioppo Discovering Psychology The Science of Mind 2e       09/03/2015       Institution Access         MindTap       09/03/2015       Site License - Seats Available                                                                                                    |  |  |
|      | Result: The linked course displays.                                                                                                    |  |  |
| 6    | Select the course. Select Content Source                                                                                                    |  |  |
|      | Show 25 T All Linked Search:                                                                                                    |  |  |
|      | Name         Outcome         Source         License Type           Needles Financial and Managerial Accounting 10e CNow         03/02/2015         Institution<br>Access         Site License - Seats Available                                                                                                    |  |  |
|      | Showing 1 to 1 or 1 First Previous 1 Next Last                                                                                                    |  |  |
|      | Note: Be advised the seats are limited and may be earmarked for a particular instructor or class. Before exporting any activities in these products, be sure to check with your Cengage Sales Representative.                                                                                                    |  |  |
|      | nesuit. The select content page displays.                                                                                                    |  |  |

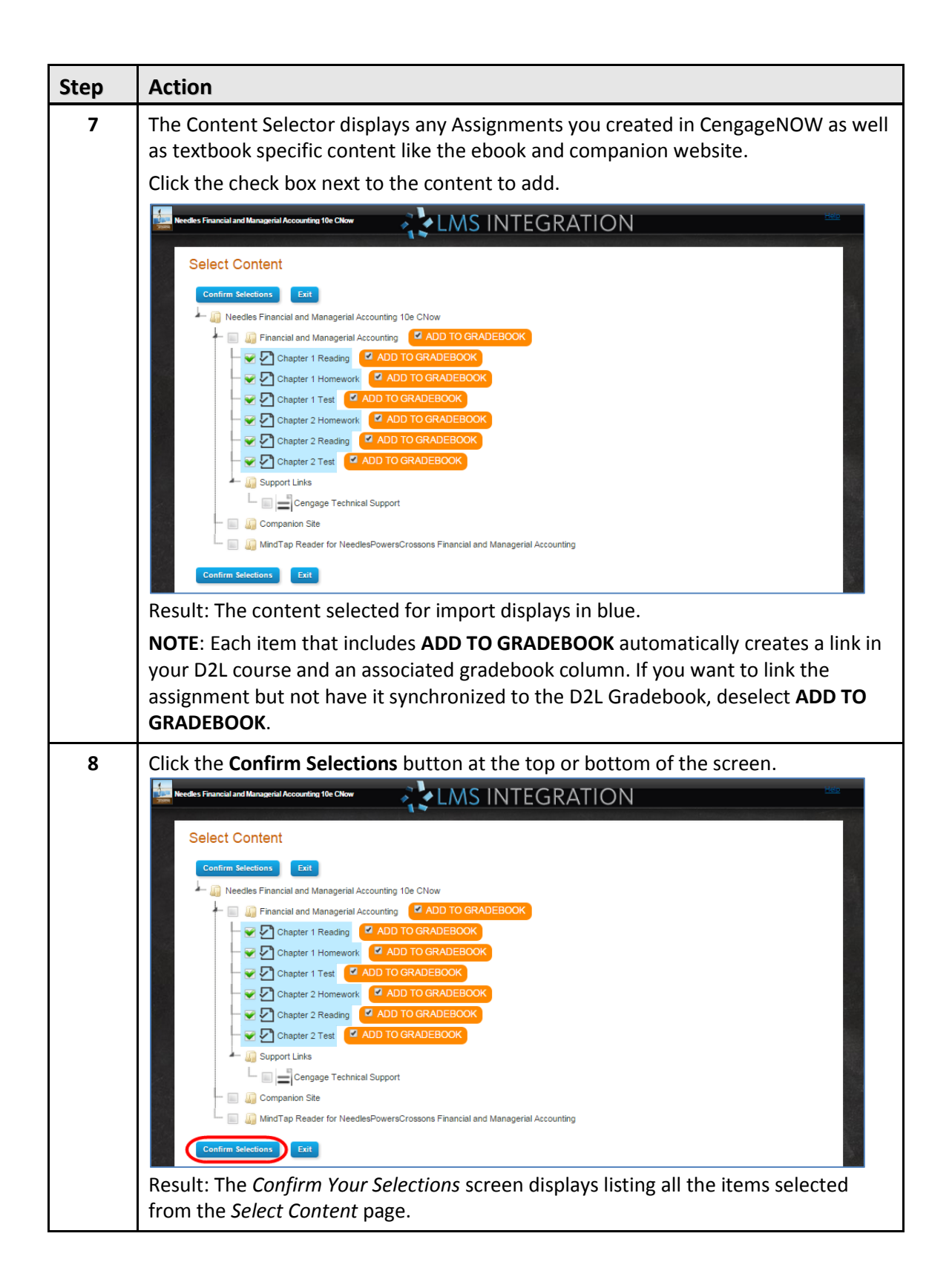

| Step | Action                                                                                                  |  |  |
|------|----------------------------------------------------------------------------------------------------|--|--|
| 9    | Click Save.                                                                                             |  |  |
|      | Confirm Your Selections<br>The following items will be added to your course                             |  |  |
|      | Chapter 1 Reading                                                                                       |  |  |
|      | Chapter 1 Homework                                                                                      |  |  |
|      | Chapter 1 Test                                                                                          |  |  |
|      | Chapter 2 Homework                                                                                      |  |  |
|      | Chapter 2 Reading                                                                                       |  |  |
|      | Chapter 2 Test                                                                                          |  |  |
|      | Save Cancel<br>Result: The Course Builder page displays                                                 |  |  |
| 10   | If you want to move a link to another module:                                                           |  |  |
| 10   | Click the + to expand the module                                                                        |  |  |
|      | Course Builder   Content   Resources •   Communication •   Assessments •   Edit Course   Learner Help   |  |  |
|      | Search Topics   Table of Contents   Print  Settings                                                     |  |  |
|      | 💭 Overview 😵 Import/Export 🤣 Bulk Edit Related Tools 🔹 Expand All Collapse All                          |  |  |
|      | Bookmarks Class Syllabus                                                                                |  |  |
|      | Image: Decoming Events         New ▼         Add Existing Activities ▼                                  |  |  |
|      | Table of Contents     9       E Class Syllabus     Drag and drop files here to create and update topics |  |  |
|      | Chapter 1 Resources                                                                                     |  |  |
|      | Chapter 2 Resources                                                                                     |  |  |
|      | Cengage Learning                                                                                        |  |  |
|      | Resources                                                                                               |  |  |
|      | Result: The module content displays.                                                                    |  |  |

| 11 | Click and drag the content to a module.                                                                                                    |                                                                                                    |
|----|----------------------------------------------------------------------------------------------------|----------------------------------------------------------------------------------------------------|
|    | Content Manage Files Course Builder                                                                                                    |                                                                                                    |
|    | Build Outline         Drag or click modules and placeholders to build your course outline         Image: Second stress of the second stress of the second str | <ul> <li>Financial and Managerial<br/>Accounting<br/>Sep 2, 2015 - Dec 12, 2015</li> <li>Class Syllabus</li> <li>Chapter 1 Resources</li> <li>Chapter 1 Reading</li> <li>Chapter 1 Homework</li> <li>Chapter 1 Test</li> </ul> |
|    | Browse Tools  Course Files View, upload, add, and edit files  Discussions View, add, and edit Discussion Topics  Dropbox folders View, add, and edit dropbox folders                                                                                                    | Chapter 2 Homework  Chapter 2 Reading Chapter 2 Test Chapter 2 Resources Chapter 2 Resources Chapter 3 Resources Chapter 3 Resources                                                                                           |

### Viewing and Editing the Gradebook

A gradebook column is created after you deep link to a graded Activity. Instructors can view the grade items in the gradebook and edit if needed.

| Step | Action                                                              |                                         |
|------|---------------------------------------------------------------------|-----------------------------------------|
| 1    | To view your gradebook, select <b>Content</b> .                     |                                         |
|      | Build Outline                                                       | Financial and Managerial     Accounting |
|      | Drag or click modules and placeholders to build your course outline | Sep 2, 2015 - Dec 12, 2015              |
|      | Add Content                                                         | Chapter 1 Resources                     |
|      | Drag or click items to create new content and fill in placeholders  | 🧹 🐗 Chapter 1 Reading 🗸 🗸               |
|      | Í 🔖 Í 🍋 Í 🤪 Í 📜 Í 🔋 Í 📋                                             | Chapter 1 Homework                      |
|      |                                                                     | 🧹 🐗 Chapter 1 Test 🗸 🗸                  |
|      | Result: The Content home page displays.                             |                                         |

|   | Action                                                                                                    |  |  |
|---|----------------------------------------------------------------------------------------------------|--|--|
| 2 | Click Assessments.                                                                                                    |  |  |
|   | Course Builder   Content   Resources •   Communication •   Assessments •   Edit Course   Learner Help                                                                                                    |  |  |
|   | Search Topics   Table of Contents   Print  Settings                                                                                                    |  |  |
|   | Related Tools - Expand All Collapse All                                                                                                    |  |  |
|   | Bookmarks E Class Syllabus                                                                                                    |  |  |
|   | Upcoming Events      New      Add Existing Activities                                                                                                    |  |  |
|   | E Table of Contents                                                                                                    |  |  |
|   | E Class Syllabus                                                                                                    |  |  |
|   | Chapter 1 Resources                                                                                                    |  |  |
|   | Chapter 2 Resources                                                                                                    |  |  |
|   | Chapter 3 Resources                                                                                                    |  |  |
|   | Resources                                                                                                    |  |  |
|   | Bosult: The Assassments many displays                                                                                                    |  |  |
|   | Result. The Assessments menu displays.                                                                                                    |  |  |
| 3 | Select Grades.                                                                                                    |  |  |
| 3 | Select Grades.         Desire2Learn         Course Builder   Content   Resources •   Communication •   Assessments •   Edit Course   Learner Help                                                                                                    |  |  |
| 3 | Select Grades.         Desire2Learn         Course Builder   Content   Resources *   Communication *   Assessments *   Edit Course   Learner Help         Search Topics         Table of Contents *         Brint & Settings                                                                                                    |  |  |
| 3 | Select Grades.   Select Grades.   Course Builder Content Resources Communication Assessments Edit Course Learner Help  Search Topics  Table of Contents  Print Settings  Expand All Collapse All  Collapse All  Coll |  |  |
| 3 | Select Grades.   Select Grades.   Course Builder Content Resources * Communication * Assessments * Edit Course Learner Help  Search Topics   Fable of Contents *  Cades  Expand All Collapse All Self Assessments  Class Syllabus                                                                                                    |  |  |
| 3 | Select Grades.  Course Builder Content Resources * Communication * Assessments * Edit Course   Learner Help Search Topics  Fable of Contents *  Course Builder Content Resources * Communication * Assessments  Fable of Contents *  Course Builder Content *  Crades  Expand All Collapse All Collapse All Coll |  |  |
| 3 | Select Grades.                                                                                                    |  |  |

| Step | Action                                                                                                    |                                    |            |
|------|----------------------------------------------------------------------------------------------------|------------------------------------|------------|
| 4    | <ul> <li>IMPORTANT: Once a Gradebook item is added it is important to not change Grade Item name. Editing the Grade Item name will cause grade synchron fail if a course is copied. You can though, edit the Grade Item Short Name grades view which will not cause a problem with grade synchronization.</li> <li>Optional: Only needed to change the Grade Item Short Name.</li> </ul>                                                                                                    |                                    |            |
|      | Select Enter Grades.                                                                                                    |                                    |            |
|      | Course Builder       Content       Resources •       Communication •       Assessments •       Edit Course       Lear         Enter Grades       Manage Grades       Schemes       Setup Wizard       Settings         New •       More Actions •       More Actions •       More Actions •                                                                                                    |                                    |            |
|      | 🔍 🍫 Bulk Edit                                                                                                    |                                    | 2-1-1-     |
|      | Grade item                                                                                                    | Numeric - 1                        | oints      |
|      | Chapter 1 Homework                                                                                                    | Numeric - 10                       | 00         |
|      | Chapter 1 Test 👻                                                                                                    | Numeric - 5                        | 2          |
|      | Chapter 2 Homework V                                                                                                    | Numeric - 6                        | 2          |
|      | Chapter 2 Reading  Chapter 2 Test                                                                                                    | Numeric - 1                        | 0          |
|      | Final Calculated Grade                                                                                                    |                                    | 2          |
|      | <ul> <li>Final Adjusted Grade ▼</li> </ul>                                                                                                    |                                    |            |
|      | Result: The gradebook view displays.                                                                                                    |                                    |            |
| 5    | Select the down arrow for the Grade Item                                                                                                    |                                    |            |
|      | Enter Grades Manage Grades Schemes Setup Wizard  Import Export More Actions  View By: User  Apply Search For:  First Name  Last Name Final Grades Final Grades Final Calculated Grade   Final Calculated Grade   Final Calcul | er 1 Test + Chapter 2 Homewo<br>-% | rk +<br>-% |
|      | Result: The grade item options display.                                                                                                    |                                    |            |
| 6    | Select <b>Edit</b> .                                                                                                    |                                    |            |
|      | Enter Grades Manage Grades Schemes Setup Wizard                                                                                                    |                                    |            |
|      | Import Evont More Actions *                                                                                                    |                                    |            |
|      |                                                                                                    |                                    |            |
|      | View By: User  Apply                                                                                                    |                                    |            |
|      | Search For. Q Show Search Options                                                                                                    |                                    |            |
|      | 🗆 🏣 Email 🛛 20 💌 per page                                                                                                    |                                    |            |
|      | Final Grades Chapter 4 Reading Chapter 4 Reading                                                                                                    | or 4 Test - Chapter 3 Homey        | rorte      |
|      | First Name A, Last Name Final Calculated Grade + O Properties                                                                                                    | chapter z nomew                    | VOIK +     |
|      | Contraction Contraction Contra | -%                                 | -%         |
|      |                                                                                                    |                                    |            |
|      | Email 20 v per page Grade All                                                                                                    |                                    |            |
|      | <ul> <li>Email</li> <li>per page</li> <li>Grade All</li> <li>Statistics</li> <li>Event Log</li> </ul>                                                                                                    |                                    |            |

| Step | Action                                                                                                |
|------|----------------------------------------------------------------------------------------------------|
| 7    | Change the Short Name.                                                                                |
|      | Course Builder   Content   Resources •   Communication •   Assessments •   Edit Course   Learner Help |
|      | Edit Item: Chapter 1 Reading                                                                          |
|      | Properties Restrictions Objectives                                                                    |
|      | General                                                                                               |
|      | rype<br>Numeric                                                                                       |
|      | Name +<br>Chapter 1 Reading - This is the Reading for                                                 |
|      | Short Name<br>Chapter 1 Reading - This is the Reading for 😡                                           |
|      | Category                                                                                              |
|      | > Show Description                                                                                    |
|      | Grading                                                                                               |
|      | Maximum Points •                                                                                      |
|      | Can Exceed                                                                                            |
|      | Bonus                                                                                                 |
|      | Exclude from Final Grade Calculation                                                                  |
|      | Save and Close Save and New Save Cancel                                                               |
|      |                                                                                                    |
| 8    | Select Save and Close.                                                                                |
|      | Course Builder   Content   Resources •   Communication •   Assessments •   Edit Course   Learner Help |
|      | Edit Item: Chapter 1 Reading                                                                          |
|      | Properties Resultations Objectives                                                                    |
|      | General<br>Type                                                                                       |
|      | Numeric<br>Name •                                                                                     |
|      | Chapter 1 Reading - This is the Reading for                                                           |
|      | Chapter 1 Reading                                                                                     |
|      | Category None  Variable (New Category)                                                                |
|      | > Show Description                                                                                    |
|      | Grading                                                                                               |
|      | Maximum Points •                                                                                      |
|      | Can Exceed                                                                                            |
|      | Bonus                                                                                                 |
|      | Exclude from Final Grade Calculation                                                                  |
|      | Save and Close Save and New Save Cancel                                                               |
|      | Result: The gradebook view displays                                                                   |

### Add a Cengage Technical Support Link into an Integrated Course

The Cengage Technical Support link enables instructors and students to create new support cases that will route directly to a dedicated Cengage LMS Technical Support group.

| Step | Action                                                          |                                                                         |  |
|------|-----------------------------------------------------------------|-------------------------------------------------------------------------|--|
| 1    | Select Edit Course.                                             |                                                                         |  |
|      | Desire2Learn                                                    |                                                                         |  |
|      | Course Builder   Content   Resources •   Communication •   Asse | ssments •   Edit Course Learner Help                                    |  |
|      | News   🗢 🗸 🗸                                                    | ✓ Updates ✓                                                             |  |
|      | There is no news to display. Create a news Item.                | There are no current updates for Financial and<br>Managerial Accounting |  |
|      | My Courses  ▼                                                   | ✓ Calendar   ᢦ ✓                                                        |  |
|      | Financial and Managerial Accounting                             | Thursday, October 22, 2015                                              |  |
|      | Analysis (Second Industries of Publics                          | Upcoming events $\checkmark$                                            |  |
|      |                                                                 | There are no events to display.<br>Create an event.                     |  |
|      |                                                                 | Tasks   ♥ ✓                                                             |  |
|      |                                                                 | Add a task                                                              |  |
|      |                                                                 |                                                                         |  |
|      |                                                                 | 1 🗞                                                                     |  |
|      | Result: The <b>Edit Course</b> page displays.                   |                                                                         |  |
| 2    | Select <b>Course Builder</b> .                                  |                                                                         |  |
|      | Course Builder   Content   Resources •   Communication •   Asse | essments •   Edit Course   Learner Help                                 |  |
|      | Course Administration                                           |                                                                         |  |
|      | Category Name                                                   |                                                                         |  |
|      | Site Setup                                                      |                                                                         |  |
|      | Course Offering Information The Homepages                       | Widgets                                                                 |  |
|      | Site Resources                                                  |                                                                         |  |
|      | 둘 Book Management 🔚 Calendar                                    | Content                                                                 |  |
|      | Course Builder Source Design Accelerator                        | 👞 External Learning Tools                                               |  |
|      | Frequently Asked Questions 📴 Glossary                           | Import / Export / Copy Components                                       |  |
|      | Instructional Design Wizard Learning Activity Library           | Links                                                                   |  |
|      | Manage Dates 🙀 Manage Files                                     |                                                                         |  |
|      | Result: The Course Builder page displays.                       |                                                                         |  |

Follow the steps below to add the Cengage Technical Support link to D2L:

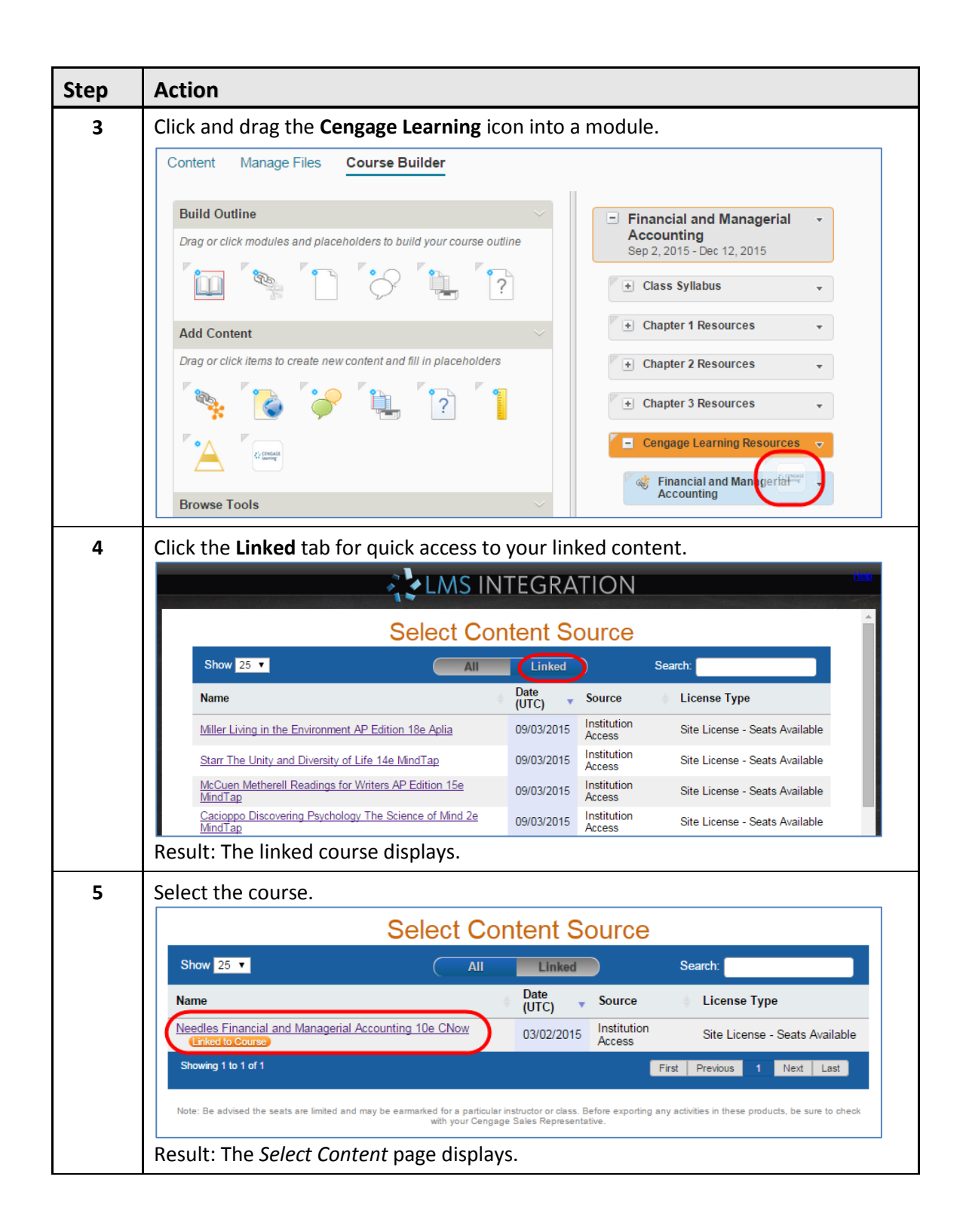

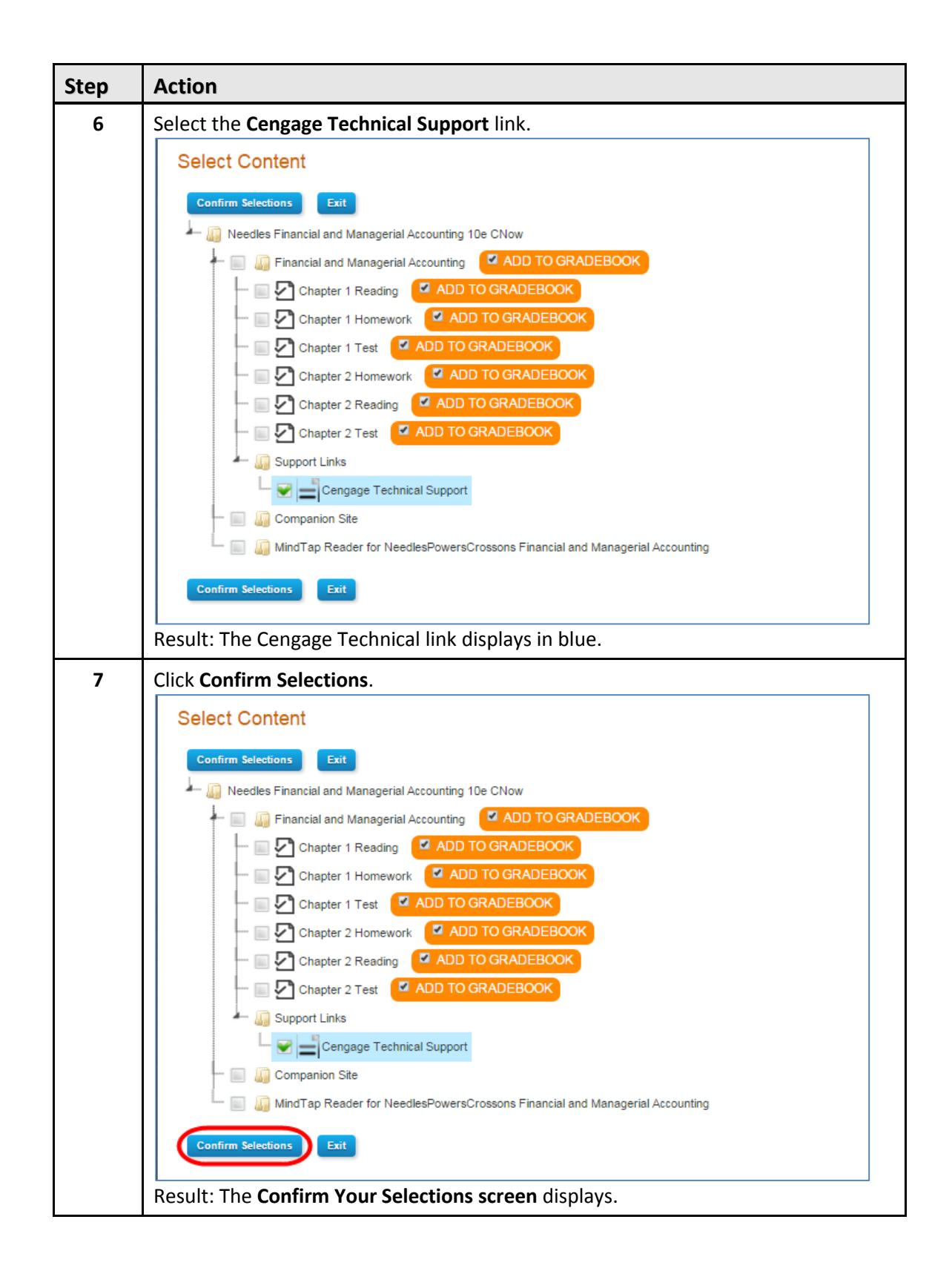

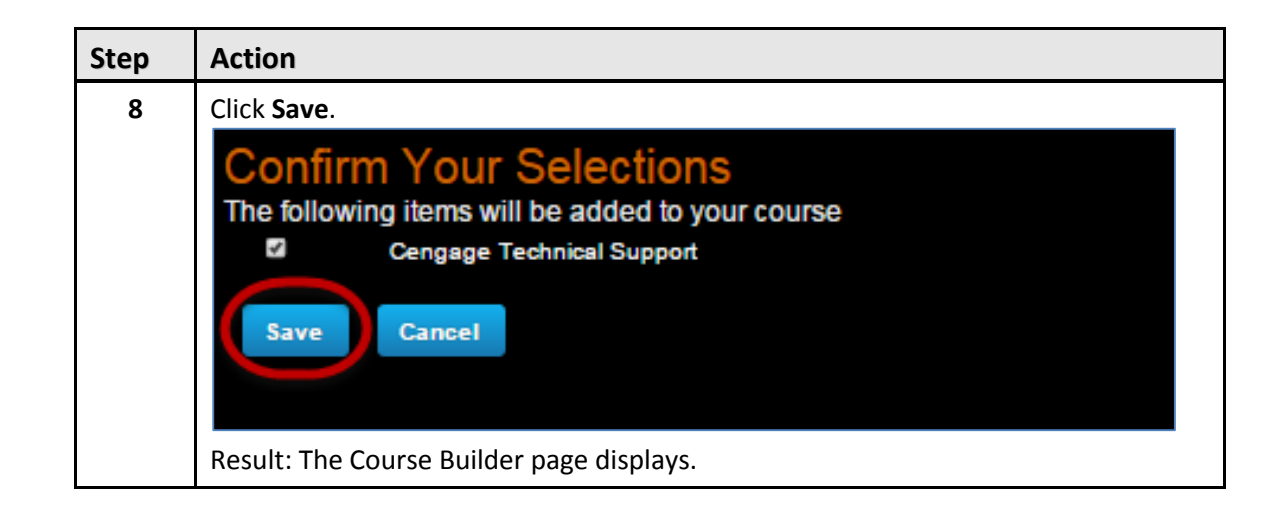

### **Summary**

Cengage Learning's LMS Integration with D2L provides instructors and students seamless access to CengageNOW or CengageNOWv2 using their D2L login credentials. Links added in a D2L course enable students to navigate directly to a learning Activity in CengageNOW. Instructors can select which graded activities they would like synchronized with their D2L gradebook.